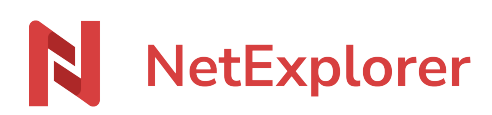

Knowledgebase > Les outils NetExplorer > Assistant de connexion en lecteur réseau NetExplorer (WebDav) > Good practices > Manually mount a network drive in Mac Os

Manually mount a network drive in Mac Os

Guilhem VERGON - 2024-08-30 - Good practices

## Manually mount a network drive in Mac Os

(If you wish to store data in the cloud and access it from a network drive)

Create your NetExplorer platform

You wish to install a network drive on your Mac and easily acess your data stored on the NetExplorer.

For this :

- Open Finder. Select ALL then Connecter to server...
- In server address, type url of platform followed by "/dav"

(You should get an url like <u>https://nomdelaplateforme.netexplorer.pro/dav</u>)

- Click on Connect.
- **Type your credentials in the fields NAME and PASSWORD**, (as shown). Careful if you're using an external identity account (AD, Office365)or an account with double authentication set on it.then you will have to type an **Application password** (Comment configurer un mot de passe d'application)
- Click on Connect.

| Conne          | exion au s                   | erveur                                |                      |
|----------------|------------------------------|---------------------------------------|----------------------|
|                |                              |                                       |                      |
| plorer.pro/dav |                              |                                       | + @~                 |
|                |                              |                                       |                      |
|                |                              |                                       |                      |
|                |                              |                                       |                      |
|                |                              |                                       |                      |
|                | Ĩ                            | Parcourir                             | Se connecter         |
|                | Conne<br>:<br>plorer.pro/dav | Connexion au s<br>:<br>plorer.pro/dav | Connexion au serveur |

 $\rightarrow$  Your computer automatically connects and you can find it in the **SHARED** area.

|                         | 🕎 files.netexplore           | er.pro                          |                |
|-------------------------|------------------------------|---------------------------------|----------------|
| $\langle \rangle$       |                              |                                 | Q Rechercher   |
| Favoris                 | Utilisateur connecté : HTTPS |                                 | Se déconnecter |
| Tous mes fichiers       |                              |                                 |                |
| Applications            |                              |                                 |                |
| 🔜 Bureau                |                              |                                 |                |
| Documents               |                              |                                 |                |
| Téléchargements         |                              |                                 |                |
| FloNetSync              |                              | files.netexplorer.pro           |                |
| BALEINE                 |                              |                                 |                |
| Partagé(s)              | Nom                          | <ul> <li>Date de mod</li> </ul> | ification Tai  |
| 🛄 files.netexplorer.pro | ≜ files.netexplorer.pro      |                                 |                |
| aperturescience         |                              |                                 |                |
| 🔲 cerebro               |                              |                                 |                |
| 🛄 demo1                 |                              |                                 |                |
| 🔲 demo2                 |                              |                                 |                |

## Notes

A/. Credentials are the same than platform > browser access.

B/. If you loose internet access, drive will keep mounted, you just need to get internet access back to recover access to the content of drive.

C/. CAREFUL : your drive will disconnect with every reboot of computer. If you do not wish to redo mount

every time it starts, we advise you to establish an automatic connexion .

Once connected to network drive :

- Click on apple
- Go to System Settings
- Clck on tab "Users and groups"
- Select "OPEN from your user profile
- Add volume (drive letter) by selecting it from the + button